## **University of Chichester**

## Rehab – AV Equipment

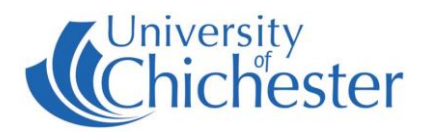

Owing to the flexible use of the Rehab room and its special flooring, the lectern has been designed to be wheeled into a storage facility when it is not required. Please contact Sports staff if you are unfamiliar with how to move the lectern to/from its storage area and connect it to the wall sockets:

Without correct connection the facility will not function as expected. The cables consist of power, Speaker connector, Control, and 5 "network" cables. The network cables connect as follows: Blue 701 to separate unnumbered DM socket, the 4 black cables 501 into socket 60, 502 into 57, 503 into 59 and 504 into 58.

Midway along the wall below the windows is a power switch which should be On or the electric projection screen will not lower when the projector is switched on.

## The AV system is controlled using the touch panel. When not in use the screen goes to sleep (black). Press the touch panel's screen to start or wake-up touch panel.

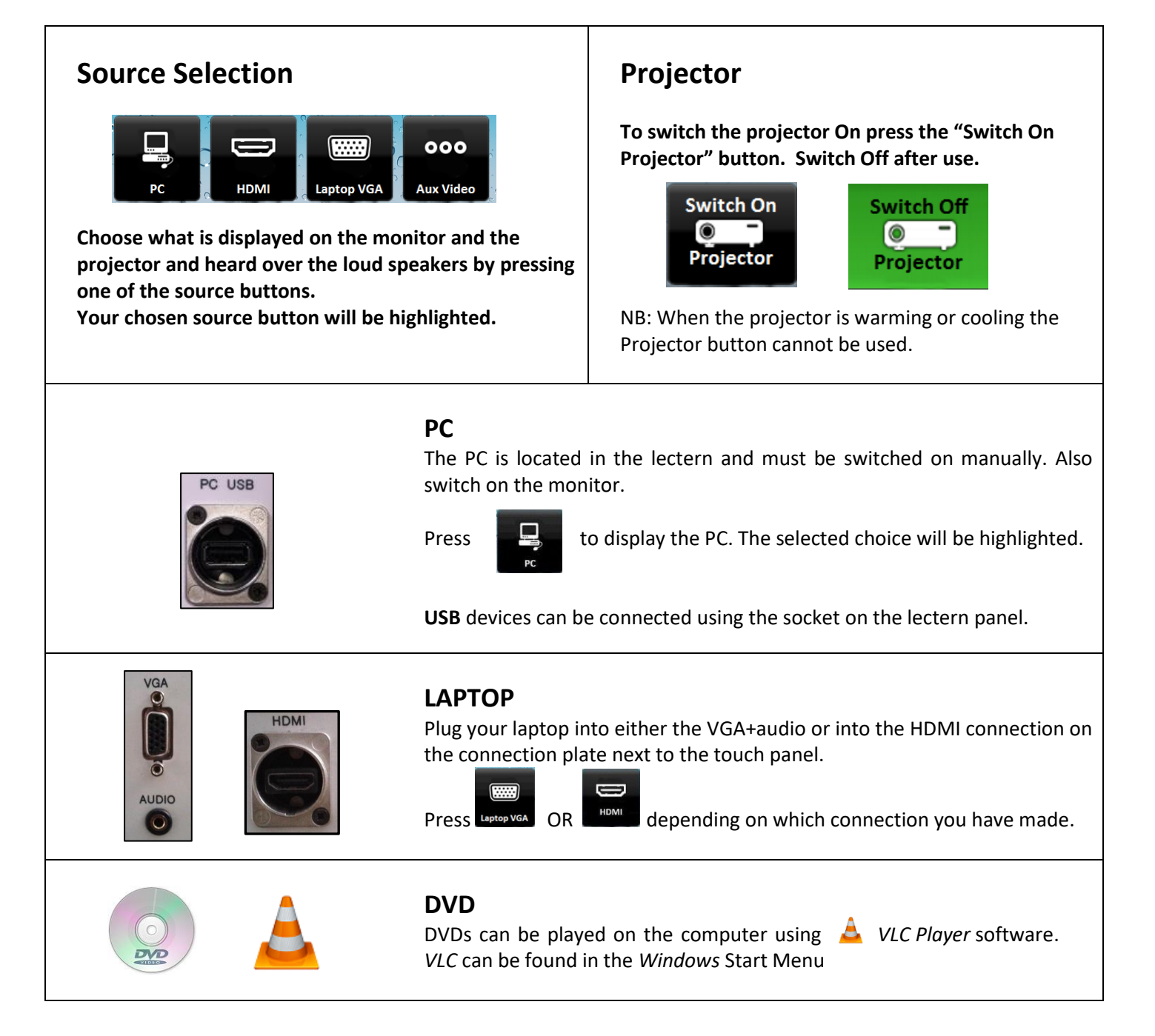

## **University of Chichester**

Rehab – AV Equipment

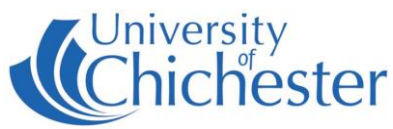

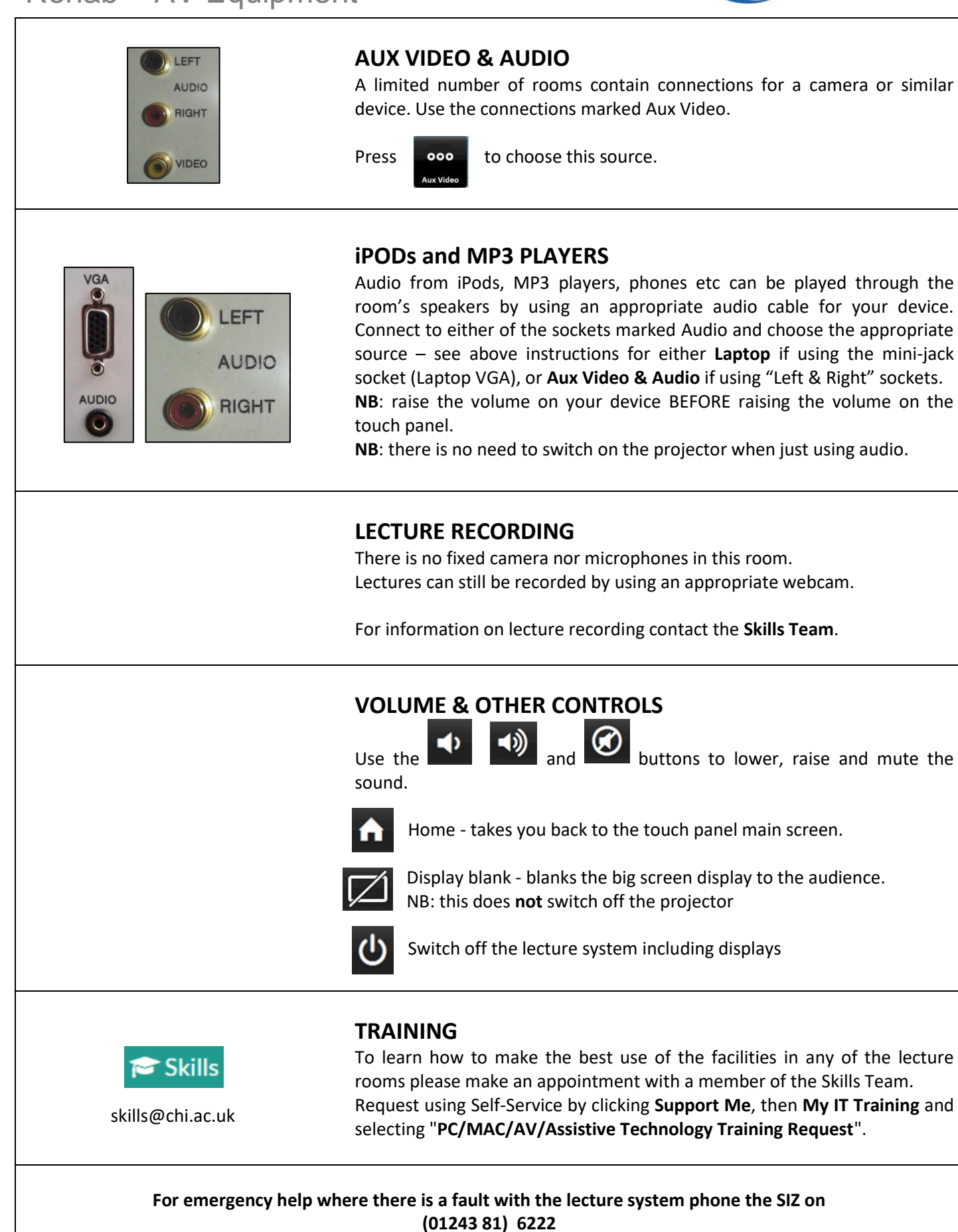

For non-emergency enquiries please use the **Support Me** button in the **Self-Service** on the intranet.